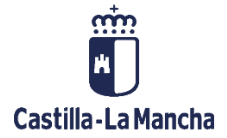

# Herramienta ICON

Manual de uso

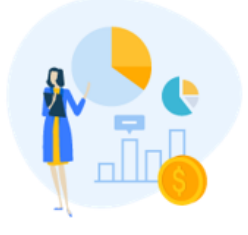

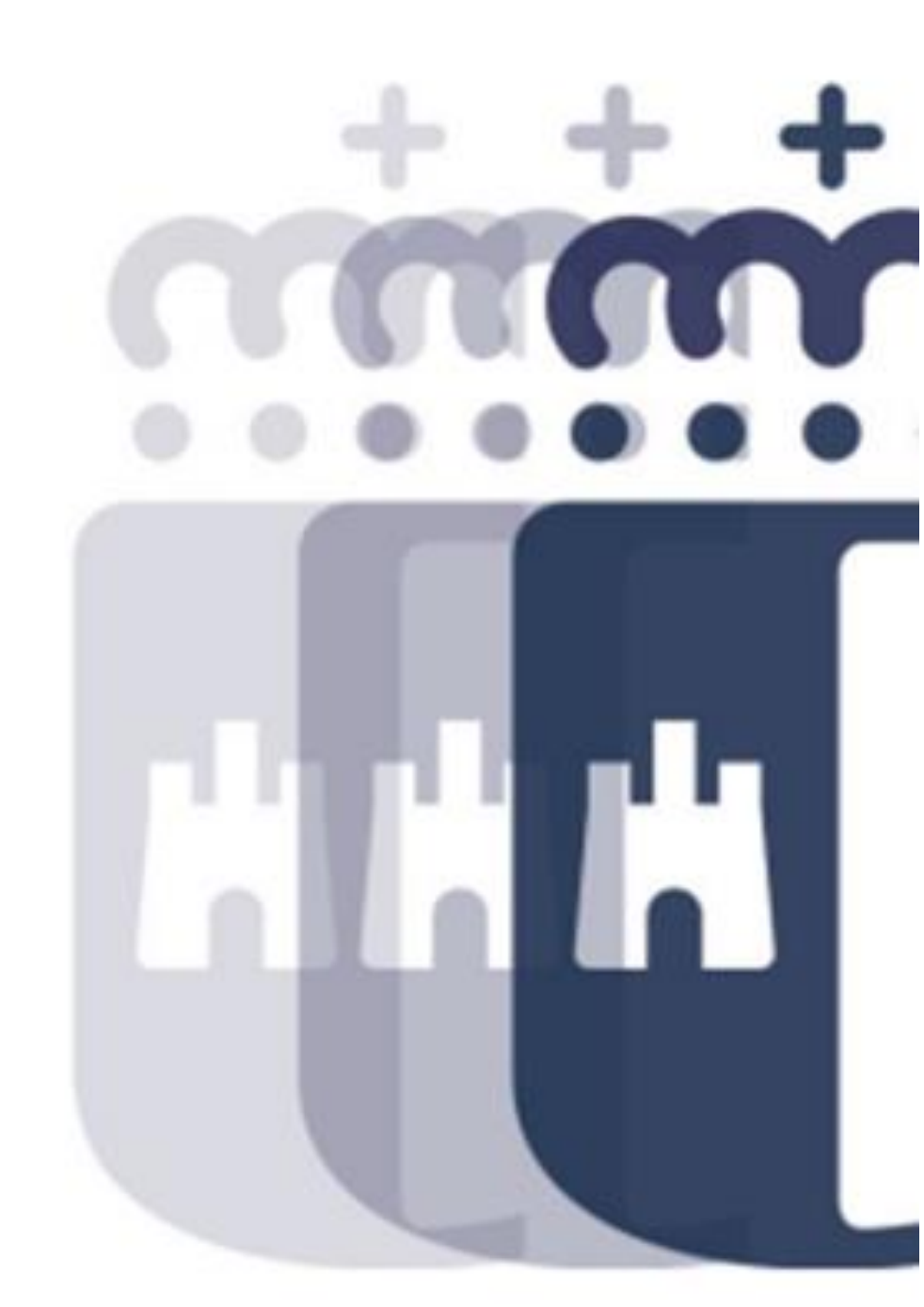

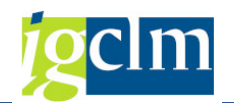

# Índice

| 1. | Intro    | oducción                                    | 4    |
|----|----------|---------------------------------------------|------|
|    | 1.1.     | Historial de versiones                      | 4    |
|    | 1.2.     | Objetivo del documento                      | 4    |
|    | 1.3.     | ¿Qué es ICON?                               | 4    |
| 2. | Trab     | pajo en la plataforma ICON                  | 5    |
|    | 2.1.     | Pantalla Principal de acceso                | 5    |
|    | 2.2.     | Creación de una Carpeta Administrativa.     | 6    |
|    | 2.3.     | Editar una Carpeta administrativa           | 8    |
|    | 2.4.     | Añadir Actuación Administrativa             | 9    |
|    | 2.4.1.   | Act. Administrativa, Pestaña Actividad:     | . 10 |
|    | 2.3.2.   | Act. Administrativa, Pestaña Documentación: | . 11 |
|    | 2.3.3. / | Act. Administrativa, Editar Actuación:      | . 13 |
|    | 2.5.     | Remitir Actuación Administrativa:           | . 14 |
|    | 2.6.     | Editar actuación administrativa             | . 15 |
|    | 2.7.     | Botón Solicitar Desistimiento:              | . 16 |
|    | 2.8.     | Requerimiento de subsanación                | . 16 |
|    | 2.9.     | Aportación de la resolución/acuerdo         | . 17 |
|    | 2.10.    | Cierre de una Carpeta Administrativa        | . 17 |
|    | 2.11.    | Discrepancias y reparos                     | . 18 |
| 3. | Fund     | cionalidades avanzadas de ICON              | . 20 |
|    | 3.1.     | Búsqueda de Carpetas Administrativas        | . 20 |
|    | 3.2.     | Listado de Carpetas administrativas         | . 20 |
|    | 3.3.     | Botón Descarga Tabla                        | . 21 |
|    | 3.4.     | Visualización en panel o lista              | . 21 |
|    | 3.5.     | Documentación de la carpeta administrativa  | . 22 |

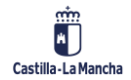

#### Herramienta ICON Manual de uso

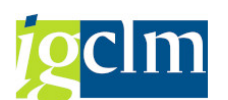

| 3.6. | Notificaciones "Campana"  | 22 |
|------|---------------------------|----|
| 3.7. | Notificaciones por correo | 23 |
| 3.8. | Gestión de favoritos      | 24 |

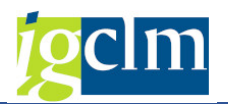

# 1. Introducción

#### 1.1. Historial de versiones

| Versión | Fecha      | Descripción de los cambios                      |  |  |  |
|---------|------------|-------------------------------------------------|--|--|--|
| 1.0     | 25/02/2022 | Versión inicial                                 |  |  |  |
| 2.0     | 28/03/2022 | Actualización                                   |  |  |  |
| 3.0     | 09/09/2022 | Cambio de propietario de una carpeta            |  |  |  |
|         |            | Reparos y discrepancias                         |  |  |  |
|         |            | Notificaciones por correo electrónico           |  |  |  |
| 3.1     | 09/10/2022 | Revisión                                        |  |  |  |
| 4.0     | 16/02/2023 | Cambio en el proceso de remisión inicial de una |  |  |  |
|         |            | actuación.                                      |  |  |  |
|         |            | Actualización de las notificaciones por correo  |  |  |  |
|         |            | Gestión de preferencias (Intervención, gestor y |  |  |  |
|         |            | vista favoritos)                                |  |  |  |
|         |            | Cambio en la tabla de listado de actuaciones    |  |  |  |
|         |            | Posibilidad de cambiar el tipo de actuación     |  |  |  |
| 4.1     | 23/02/2023 | Opción finalizar en el circuito de reparos      |  |  |  |
|         |            | Posibilidad de actualizar el numero de          |  |  |  |
|         |            | expediente en una carpeta administrativa        |  |  |  |

## 1.2. Objetivo del documento

El objetivo de este documento es facilitar el uso del sistema, en adelante ICON, para la remisión de expedientes a la Intervención.

Este manual va dirigido a las unidades gestoras que tramitan expedientes con repercusión presupuestaria y que deben remitir dichos expedientes a las unidades de intervención para su fiscalización y/o contabilización.

## 1.3. ¿Qué es ICON?

ICON es una herramienta para la gestión de la información, diseñada con una interfaz amigable, y sencilla de usar. Agiliza la comunicación entre las unidades de gestión e intervención.

ICON es una herramienta colaborativa que permite consultar en la carpeta del gestor el estado de sus gestiones administrativas, así como visualizar el estado de otros expedientes de interés para su trabajo diario. Podrá gestionar y acceder a la documentación categorizada por tipo de documento de forma que sus documentos estarán bien ordenados.

ICON cuenta con capacidad de búsqueda por campos relacionados con el trabajo del gestor (Número de expediente, ámbito...) y controla los documentos aportados mediante un "hash único" por documento.

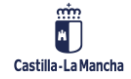

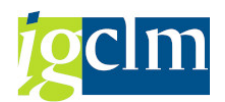

# 2. Trabajo en la plataforma ICON

ICON es una aplicación web accesible desde un navegador a través de este enlace:

# https://icon.jccm.es

Es necesario disponer de un usuario corporativo para acceder a ICON. La aplicación solicita las credenciales a través del servicio de autenticación corporativo de la Junta:

| SERVIC |                      |               | D DE AUTENTIFICA<br>astilla-La Mancha                                                         | ación c                                                             | ENTRALIZADO                                                          |     |    |
|--------|----------------------|---------------|-----------------------------------------------------------------------------------------------|---------------------------------------------------------------------|----------------------------------------------------------------------|-----|----|
| Casti  | illa-La Mancha       |               |                                                                                               |                                                                     |                                                                      |     |    |
|        |                      |               |                                                                                               |                                                                     |                                                                      | Ayu | da |
| Inicia | ir sesión 🛛 🛢 Cambia | ar contraseña |                                                                                               |                                                                     |                                                                      |     |    |
|        |                      |               | Acceso com * Identificador: Contraseña: * Nombre de usuario propo corresponde con la direcció | Iniciar sesió<br>orcionado en el<br>ón de e-mail)<br>de iniciar ses | r contraseña<br>n<br>momento del alta (NO<br>ción en cada aplicación |     |    |

## 2.1. Pantalla Principal de acceso

Una vez realizada la autentificación, ICON presenta la pantalla principal donde se visualizan las carpetas abiertas pertenecientes al gestor.

| Ba-La Nancha                                                                                                    | ICON                                                                                                    |                                                                                                    |                                                         | A<br>Página Principal No                                                                                                    | tificaciones Mi Cuenta                                                                             | Bienvenido/a<br>Ultimo acceso: 10/02/2023                                                            | 3 8:50      |
|----------------------------------------------------------------------------------------------------|----------------------------------------------------------------------------------------------------|----------------------------------------------------------------------------------------------------|---------------------------------------------------------|----------------------------------------------------------------------------------------------------|----------------------------------------------------------------------------------------------------|----------------------------------------------------------------------------------------------------|-------------|
| Carpe                                                                                                    | tas admin                                                                                                    | istrativas                                                                                                    |                                                         |                                                                                                    |                                                                                                    | + NUEVA CAR                                                                                          | РЕТА        |
| 0                                                                                                    |                                                                                                    |                                                                                                    |                                                         |                                                                                                    |                                                                                                    |                                                                                                    |             |
| Busca por no                                                                                                    | ombre de carpeta, descripción,                                                                                                    | Den tramitación                                                                                                    | Estado de carpeta<br>Abierta                            | ¥                                                                                                    | Fecha de creación                                                                                  | Ē                                                                                                    |             |
| Ambito                                                                                                    | ¥                                                                                                    | Tipo de expediente                                                                                                    | r Propietario (UID)                                     |                                                                                                    | LIMPIAR                                                                                            | Q BUSCAR                                                                                             |             |
|                                                                                                    |                                                                                                    |                                                                                                    |                                                         |                                                                                                    |                                                                                                    |                                                                                                    |             |
|                                                                                                    |                                                                                                    |                                                                                                    |                                                         | Elementos por pág                                                                                                    | ina <b>20 →</b> 1-20 e                                                                             | de 27   🕻 🔨 📐                                                                                        | Л           |
| 2<br>To Carpeta                                                                                                    | Nombre de carpeta                                                                                                    | Tipo de expediente                                                                                                    | N° de expediente gestor                                 | Elementos por pág                                                                                                    | ina <u>20                                    </u>                                                  | de 27  < < 4<br>Estado de carpeta                                                                    | >1          |
| Carpeta<br>HDE/2023/                                                                                                    | Nombre de carpeta<br>38 Test SP16                                                                                                    | Tipo de expediente<br>SUBVENCIONES CONCURRENCIA                                                                                                    | N° de expediente gestor<br>EXP001-SP16                  | Elementos por pág<br>Propietario<br>Abel Jorge Lumbiarres Rosa                                                                                             | ina <u>20 →</u> 1-20 (<br>Fecha ↓<br>no 06/02/2023                                                 | de 27  < < 4<br>Estado de carpeta                                                                    | >1          |
| 2<br>в Carpeta<br>HDE/2023/<br>HDE/2023/                                                                                                    | Nombre de carpeta<br>38 Test SP16<br>22 Test SP15                                                                                                    | Tipo de expediente<br>SUBVENCIONES CONCURRENCIA<br>SUBVENCIONES CONCURRENCIA                                                                                                    | № de expediente gestor<br>EXP001-SP16<br>EXP0000-SP15   | Elementos por pág<br>Propietario<br>Abel Jorge Lumbiarres Rosa<br>Abel Jorge Lumbiarres Rosa                                                               | ina 20 ← 1-20 €<br>Fecha ↓ no 06/02/2023 no 24/01/2023                                             | de 27   < < 4<br>Estado de carpeta<br>Abierta<br>Abierta                                             | ×           |
| 2<br>The Carpeta<br>HDE/2023/<br>HDE/2023/<br>HDE/2023/<br>HDE/2023/<br>HDE/2023/<br>HDE/2023/<br>HDE/2023/<br>HDE/2023/                                                                                                    | Nombre de carpeta<br>38 Test SP16<br>22 Test SP15<br>irrencia competitiva. Aprobació                                                                                                    | Tipo de expediente<br>SUBVENCIONES CONCURRENCIA<br>SUBVENCIONES CONCURRENCIA                                                                                                    | Nº de expediente gestor<br>EXP001-SP16<br>EXP00001-SP15 | Elementos per pág<br>Propietario<br>Abel Jorge Lumbiarres Rosa<br>Abel Jorge Lumbiarres Rosa                                                               | ins 20 ← 1-20+<br>Fecha ↓<br>no 06/02/2023<br>no 24/01/2023                                        | de 27   < < 4<br>Estado de carpeta<br>Abierta<br>Abierta<br>Cerrado                                  | >I<br>~     |
| 2<br>to Carpeta<br>HDE/2023/<br>HDE/2023/<br>HDE/20/ | Nombre de carpeta           Nombre de carpeta           38         Test SP16           22         Test SP15           urrencia competitiva. Aprobaciói           urrencia competitiva. Aprobaciói                                                                                                    | Tipo de expediente<br>SUBVENCIONES CONCURRENCIA<br>SUBVENCIONES CONCURRENCIA<br>n de la convocatoria                                                                                                    | Nº de expediente gestor<br>EXP001-SP16<br>EXP00001-SP15 | Elementos por pág<br>Propietario<br>Abel Jorge Lumbiarres Rosa<br>Abel Jorge Lumbiarres Rosa                                                               | Ins 20                                                                                             | de 27 I < 4<br>Estado de carpeta<br>Abierta<br>Abierta<br>Cerrado<br>Enviado                         | × ^         |
| HDE/2023/<br>HDE/2023/<br>HDC 2024<br>Concu<br>Ly Concu<br>Ly Concu                                                                                                    | Nombre de carpeta<br>38 Test SP16<br>22 Test SP15<br>irrencia competitiva. Aprobaciói<br>irrencia competitiva. Aprobaciói<br>irrencia competitiva. Resoluciór                                                                                                    | Tipo de expediente<br>SUBVENCIONES CONCURRENCIA<br>SUBVENCIONES CONCURRENCIA<br>n de la convocatoria<br>n de la convocatoria                                                                                                    | Nº de expediente gestor<br>EXP001-SP16<br>EXP00001-SP15 | Elementos per pág<br>Propietario<br>Abel Jorge Lumbiarres Rosa<br>Abel Jorge Lumbiarres Rosa                                                               | ins 20 ← 1-20+<br>Fecha ↓<br>no 06/02/2023<br>no 24/01/2023                                        | de 27   < 4<br>Estado de carpeta<br>Abierta<br>Abierta<br>Cerrado<br>Enviado                         | ×           |
| HDE/2023/<br>HDE/2023/<br>HDE/2023/<br>Gonce<br>Gonce<br>HDE/2023/                                                                                                    | Nombre de carpeta           Nombre de carpeta           38         Test SP16           22         Test SP15           urrencia competitiva. Aprobaciói           urrencia competitiva. Aprobaciói           urrencia competitiva. Resoluciór           17         Descubrimientos moesua                                                  | Tipo de expediente<br>SUBVENCIONES CONCURRENCIA<br>SUBVENCIONES CONCURRENCIA<br>n de la convocatoria<br>n de la convocatoria<br>n de la convocatoria<br>n de concesión   Test tras elominar cola<br>SUBVENCIONES (BASES Y RECURSO                 | Nº de expediente gestor<br>EXP001-SP16<br>EXP00001-SP15 | Elementos por pág<br>Propietario<br>Abel Jorge Lumbiarres Rosa<br>Abel Jorge Lumbiarres Rosa<br>Maria Auxiliador a Artigas De                              | ins 20 	 1-204<br>Fecha ↓<br>no 06/02/2023<br>no 24/01/2023                                        | te 27 I < 4<br>Estado de carpeta<br>Abierta<br>Abierta<br>Cerrado<br>Enviado<br>Enviado              | ×           |
| 2.<br>Сагрета<br>HDE/2023/<br>HDE/2023/<br>HDE/2023/<br>HDE/2023/<br>1.<br>HDE/2023/<br>1.<br>HDE/2023/                                                                                                    | Nombre de carpeta           Nombre de carpeta           38         Test SP16           22         Test SP15           urrencia competitiva. Aprobació           urrencia competitiva. Aprobació           urrencia competitiva. Resoluciór           17         Descubrimientos moestra           12         Gastos de representación Exe | Tipo de expediente<br>SUBVENCIONES CONCURRENCIA<br>SUBVENCIONES CONCURRENCIA<br>in de la convocatoria<br>n de la convocatoria<br>in de concesión   Test tras elominar cola<br>SUBVENCIONES (BASES Y RECURSO<br>Intos JuntaASISTENCIA A TRIBUNALES | Nº de expediente gestor<br>EXP001-SP16<br>EXP00001-SP15 | Elementos por pág<br>Propietario<br>Abel Jorge Lumbiarres Rosa<br>Abel Jorge Lumbiarres Rosa<br>Maria Auxiliadora Antigas De<br>Abel Jorge Lumbiarres Rosa | Ins 20 ← 1-20+<br>Fecha ↓<br>no 06/02/2023<br>no 24/01/2023<br>rVargas 19/01/2023<br>no 18/01/2023 | de 27   < < 4<br>Estado de carpeta<br>Abierta<br>Abierta<br>Cerrado<br>Enviado<br>Enviado<br>Enviado | ><br>~<br>~ |

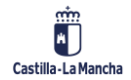

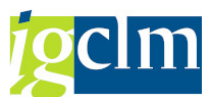

Desde esta pantalla se podrá buscar entre las carpetas que tiene el usuario, ya sea por que las ha creado él o en las que le han incluido como autorizado, para poder trabajar con ellas (1).

La búsqueda podrá realizarse por:

- Nombre de carpeta, descripción, Nº de expediente o ID.
- Estado de la carpeta: Abierta o cerrada.
- Fecha de creación.
- Ámbito.
- Tipo de expediente.
- Código del gestor que creó la carpeta.
- El selector "En tramitación" muestra las actuaciones de las carpetas que no han sido cerradas o canceladas.

Tras incluir los campos de selección, pulsando en "Buscar" nos mostrará en la parte inferior de la pantalla las carpetas que coincidan con los criterios de búsqueda (2).

Pulsando en el desplegable de cada carpeta podemos visualizar las actuaciones que tiene asociadas y el estado en el cual se encuentra cada una de ellas (③). De esta manera, y de una forma rápida, en la pantalla principal de ICON podemos consultar la situación del trabajo diario que realiza el gestor. Pulsando las carpetas, ICON nos presentará la información de la carpeta y sus actuaciones.

La tabla de resultados, al igual que el resto de tablas de ICON, facilita la localización de carpetas al permitir la ordenación de los resultados por cualquiera de sus columnas al pulsar sobre la cabecera de cualquiera de ellas. Igualmente permite la descarga de la información en un archivo Excel para ser trabajado fuera de ICON.

La tabla presenta los resultados de forma paginada. Esto quiere decir que los elementos resultantes de la busqueda pueden ser más que los presentados en la tabla. Puede avanzarse en las páginas de la tabla o modificar el numero de elementos por página a visualizar con los botones disponibles en la cabecera de la tabla(4).

#### 2.2. Creación de una Carpeta Administrativa.

Cuando el gestor necesita remitir un expediente a la intervención general creará una carpeta

administrativa (

- Nombre de la carpeta: texto libre
- Descripción de la carpeta (opcional): texto libre
- Ámbito (Desplegable)
- Tipo de expediente (Desplegable)
- Número de expediente: Número de expediente en la aplicación de gestión correspondiente (PICOS, TRAMITA, ...).
- Responsables. Se indicará el UID de uno o varios usuarios. (la persona que está creando la carpeta siempre tendrá acceso), se deberá añadir aquellas personas que deban ver

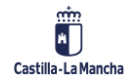

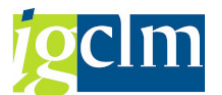

esta carpeta en su bandeja de Gestor y podrán trabajar con ella. Es importante después de introducir cada UID pulsar INTRO o el carácter ","

Nota: El ámbito y tipo de expediente con el que se crea la carpeta administrativa determinan los tipos de actuaciones administrativas que se le puedan añadir.

# Nueva carpeta

| •   |   |    | ٠ |
|-----|---|----|---|
| -   | • | ,  |   |
| . 4 | , | ۰. |   |
| ,   |   | 7  | ٠ |
|     |   |    |   |
|     |   |    |   |

#### Datos de la carpeta administrativa

| Nombre                                                       |                                                             |    |
|--------------------------------------------------------------|-------------------------------------------------------------|----|
| Nombre de carpeta                                            |                                                             |    |
| Introduce un nombre hasta un máximo de 80 caracteres.        |                                                             |    |
| Descripción                                                  |                                                             | 11 |
| Introduce una descripción hasta un máximo de 200 caracteres. |                                                             |    |
| Ambito<br>SUBVENCIONES                                       | Tipo de expediente<br>CONVENIOS ENTIDADES COLABORADORAS LGS | *  |
| EXP00001-78956                                               |                                                             |    |
| Responsables                                                 |                                                             |    |
| Gestores (UID)                                               |                                                             |    |
| asd34 🔇 Introduzca los UIDs separados por comas              |                                                             |    |
|                                                              | CREAR CARPE                                                 | TA |

La carpeta se creará en estado "Abierto", y solo se podrá cambiar el estado a "Cerrado" si las Actuaciones administrativas que están dentro de la carpeta están en estado cerrado. Pasar una carpeta a estado "Cerrado" es una decisión de la unidad gestora, y tiene su razón de ser cuando sobre esa carpeta (expediente) no se van a remitir más actuaciones a la Intervención. Una carpeta, una vez cerrada, puede ser reabierta en cualquier momento.

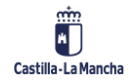

| Herramienta IC                          | ON                          |                                           |                    |                                            |                     |
|-----------------------------------------|-----------------------------|-------------------------------------------|--------------------|--------------------------------------------|---------------------|
| Manual de uso                           |                             |                                           |                    |                                            |                     |
|                                         |                             |                                           |                    | _                                          |                     |
| Carpetas / Carpeta administrativa       |                             |                                           |                    |                                            |                     |
| Nueva Carpeta                           | a Ejemplo                   |                                           |                    |                                            | EDITAR CARPETA      |
| HDE/2022/123<br>Creación nueva carpeta. |                             |                                           |                    |                                            |                     |
|                                         |                             |                                           |                    |                                            |                     |
| Abierta                                 |                             |                                           |                    |                                            |                     |
| ÁMBITO<br>CONTRATACION Y ENCARGOS       | TIPO DE EXPEDIENTE<br>OBRAS | N° DE EXPEDIENTE GESTOR<br>id Prueba 2022 | GESTORES (UID)     | CREADO POR<br>Abel Jorge Lumbiarres Rosano | PECHA<br>29/03/2022 |
| ACTUACIONES ADMINISTRATIVAS             | DCUMENTACIÓN (0)            |                                           |                    |                                            |                     |
| + AÑADIR ACTUACIÓN                      |                             |                                           |                    |                                            |                     |
|                                         |                             |                                           |                    |                                            | <b>H</b> =          |
|                                         |                             |                                           |                    |                                            | _                   |
|                                         |                             |                                           |                    |                                            |                     |
|                                         |                             | ✓ La carpeta se ha                        | creado con éxito 🗙 |                                            |                     |

Al acceder a una carpeta se tendrá la opción de Añadir Actuación y Editar Carpeta siempre que la carpeta NO tenga estado Cerrada.

## 2.3. Editar una Carpeta administrativa

Desde el botón de *e*bitar carpeta, pueden realizarse las siguientes funciones.

- Cambiar nombre y descripción de la carpeta. (El nombre de la carpeta solo podrá ser cambiado si no existe alguna actuación administrativa fiscalizada o contabilizada, ya que el nombre utilizado de la carpeta tiene su traslado a los informes de fiscalización)
- Cambiar ámbito o tipo de expediente: Esta opción solo es posible si las actuaciones de las carpetas no han sido modificadas por el interventor. Al realizar un cambio de ámbito o tipo de expediente en una carpeta, ICON requerirá seleccionar un nuevo tipo de actuación en las actuaciones pertenecientes a la carpeta
- Modificar Número de expediente
- Modificar los Gestores (personas que pueden visualizar la carpeta y trabajar sobre ella), por defecto siempre podrá verla y trabajar sobre ella la persona creadora de la misma.
- Modificar el estado de la carpeta: Abierta o Cerrada (Solo se podrá cerrar si todas las actuaciones que incluya están en estado "cerrada").
- Cambiar el propietario de la carpeta. El propietario inicial se añadirá como gestor de la carpeta.
- Eliminar la carpeta.
- Guardar cambios.

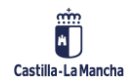

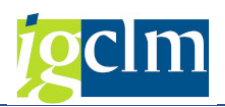

 $\times$ 

# Editar Carpeta

| Nombre<br>Adquisición de nuevo equipo de megafonia |                                   |                   |             |       |
|----------------------------------------------------|-----------------------------------|-------------------|-------------|-------|
|                                                    |                                   |                   |             |       |
| Descripción<br>Renovación.                         |                                   |                   |             | 11    |
|                                                    |                                   |                   |             |       |
| Ambito<br>SUBVENCIONES                             | Tipo de expediente<br>SUBVENCIONE | S CONCESIÓN D     | IRECTA      | -     |
|                                                    |                                   |                   |             |       |
| Gestores (UID)<br>sdf45                            |                                   | Estado<br>Abierta |             | *     |
|                                                    |                                   |                   |             |       |
| Propietario (UID)<br>ajlr03                        |                                   |                   |             |       |
|                                                    | ELIMINA                           | R CARPETA         | GUARDAR CAM | IBIOS |

# 2.4. Añadir Actuación Administrativa

Cuando el gestor necesita añadir una actuación administrativa para ser remitida a un grupo de la intervención, deberá seleccionar la carpeta administrativa y pulsar el botón de añadir actuación ( + AÑADIR ACTUACIÓN ).

ICON nos pedirá que seleccionemos la tipología de la actuación administrativa y el grupo de intervención al cual va dirigida la actuación. La actuación Administrativa se creará en estado "En

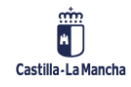

curso".

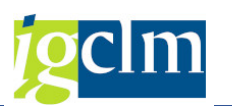

# × Añadir actuación Seleccionar actuación administrativa Modificcación bases reguladoras Grupo de intervención Intervención General Descripción \*

ICON proporciona un código de identificación de la actuación, que será el que se incorpore en Tarea para relacionar nuestra herramienta con el sistema Tarea. El formato del código es "HDE/2022/123/1".

Nota: Una carpeta puede contener todas las actuaciones que sean necesarias para la tramitación de todo el expediente.

#### 2.4.1. Act. Administrativa, Pestaña Actividad:

ICON muestra un historial de las actividades que han ocurrido en la actuación administrativa a fin de facilitar el seguimiento de sus acciones. El historial presenta un mensaje que indica la acción realizada sobre la actividad y opcionalmente puede presentar un mensaje de texto que habrá sido informado por el técnico de la intervención a fin de proporcionar mas información sobre la acción realizada. (Ejemplo: petición de un nuevo documento o de una aclaración)

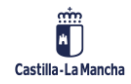

#### Herramienta ICON

#### Manual de uso

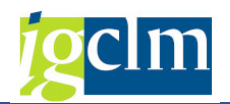

| Carpetas / Carpeta administrativa / Actuación administrativa                                                                  |  |  |  |  |  |  |  |
|----------------------------------------------------------------------------------------------------|--|--|--|--|--|--|--|
| Aprobación del gasto y reconocimiento de la obligación                                                                        |  |  |  |  |  |  |  |
| HDE/2023/12/2 - Gastos de representación Eventos Junta - Intervención General                                                 |  |  |  |  |  |  |  |
|                                                                                                    |  |  |  |  |  |  |  |
| Enviado                                                                                                    |  |  |  |  |  |  |  |
|                                                                                                    |  |  |  |  |  |  |  |
|                                                                                                    |  |  |  |  |  |  |  |
| ACTIVIDAD DOCUMENTACIÓN (1)                                                                                                   |  |  |  |  |  |  |  |
| 18 de enero de 2023                                                                                                    |  |  |  |  |  |  |  |
| AL 14:03 Se ha enviado la actuación administrativa a Intervención General con un total de 1 documentos con la siguiente nota: |  |  |  |  |  |  |  |
| AL 14:03 Se ha creado la actuación administrativa.                                                                            |  |  |  |  |  |  |  |

#### 2.3.2. Act. Administrativa, Pestaña Documentación:

Previo a la remisión de una actuación administrativa al grupo de intervención, es recomendable aportar la documentación requerida.

Para ello accederemos la pestaña "Documentación" (1) de la actuación administrativa de una carpeta y pulsaremos el botón "Añadir Documentos" (2).

| Carpetas / Carpeta administrativa / Actuación administrativa |                           |
|--------------------------------------------------------------|---------------------------|
| Expediente inicial. Compromiso del gasto. Adjudicación       | FEDITAR REMITIR ACTUACIÓN |
| HDE/2022/123/1 - Intervención General                        |                           |
| En curso                                                     |                           |
|                                                              |                           |
|                                                              |                           |
| actividad documentación (0)                                  |                           |
| + ARADIR DOCUMENTOS                                          |                           |

Se puede seleccionar una o varias tipologías del documento por cada uno de los documentos que adjuntemos.

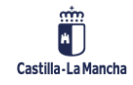

#### Manual de uso

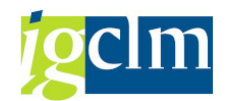

| Añadir documentos                                        | ×      |
|----------------------------------------------------------|--------|
| Indica la tipología de los documentos que se van a subir |        |
| Tipo                                                     |        |
|                                                          |        |
| A                                                        | AÑADIR |

#### Tipologías de documento.

| Aportación Resolución/Acuerdo                   |
|-------------------------------------------------|
| Propuesta adjudicación                          |
| Actas de la mesa de contratación                |
| Stud justificación oferta anormal e informe t   |
| invitaciones cursadas, recibida y justificación |
| Acreditación constitución garantía              |
|                                                 |

Una vez seleccionamos el documento, pulsamos en "Añadir" para adjuntarlo a la Actuación Administrativa, ICON validará que dicho documento no se haya añadido previamente en otra actuación de la misma carpeta. Es caso de que así sea, mostrará un mensaje de advertencia.

Solo se permite anexar documentos de un tamaño inferior a 5 MB y formatos establecido PDF, ZIP, doc, docx, xls y xlsx.

Una vez aportada documentación en la actuación administrativa se activará el botón "Remitir Actuación" para que esta sea remitida al Escritorio del Interventor.

Nota: Además de en la creación de la actuación, pueden añadirse documentos cuando la actuación vuelva a gestión bien porque se requiera subsanación, tras la fiscalización para aportar el documento de "Resolución" para su contabilización) o en caso de presentar discrepancia o reparo.

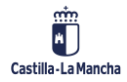

© 2023. Todos los derechos reservados.

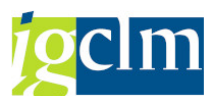

En todo momento, los documentos adjuntados, pueden "Descargarse", "Editarse" con el fin de modificar la tipología del documento o "Eliminar" los documentos adjuntos que sean erróneos, en los dos últimos casos, siempre que no hayan sido enviados al Escritorio del interventor.

| Buscar por nombre o tipo 🛛 🔾 | Elementos por página 10 💌 1 - 1 de 1                 | <      | < >    | >1  |
|------------------------------|------------------------------------------------------|--------|--------|-----|
| 1 elementos seleccionados    | 💆 DESCARGAR 🅜 EDIT                                   | AR     | ELIMII | NAR |
| ✓ Usuarios.xlsx              | Documento Técnico, Documento de Resolución / Acuerdo | 11/01/ | 2022   | :   |

Los documentos adjuntados desde ICON se mostrarán separados de los adjuntos por Intervención, por ejemplo, un documento de fiscalización.

| ACTIVIDAD DOCUMENTACIÓN (3)                                          |                                                 |
|----------------------------------------------------------------------|-------------------------------------------------|
| Documentación enviada                                                |                                                 |
| Buscar por nombre o tipo Q                                           | Биененов рография <u>10 т.</u> 1-3 de 3 ЦС С. 5 |
| PR-2021-183.pdf                                                      | 20/12/2021                                      |
| PCAP BE-2021-2766.pdf                                                | 20/12/2021                                      |
| 🛨 descargar tabla                                                    |                                                 |
| Na su ma su ta su da la su da ta ta ta ta ta ta ta ta ta ta ta ta ta |                                                 |

## 2.3.3. Act. Administrativa, Editar Actuación:

Su fuera necesario, ICON permite editar una actuación administrativa ya creada con el objetivo de corregir algún error o directamente eliminar la actuación. Puede actualizarse esta información:

- Seleccionar Actuación Administrativa: modificando el tipo de actuación que se va a realizar.
- Grupo de Intervención: modifica la intervención a la que va a ir dirigida la actuación (solo puede ser una).
- Descripción.

También se permite eliminar la actuación. Esta acción elimina toda la información relativa a la actuación de la carpeta administrativa. Una actuación puede ser eliminada siempre que no haya sido remitida a la Intervención.

La carpeta administrativa conserva el resto de las actuaciones.

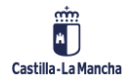

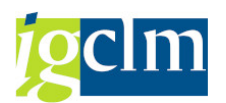

# Editar actuación Seleccionar actuación administrativa Recursos administrativos y revisión de oficio Grupo de intervención Intervención General Descripción Z

#### 2.5. Remitir Actuación Administrativa:

Una vez aportada la documentación necesaria a la actuación administrativa, el gestor puede remitirla al grupo interventor. En la remisión inicial no es necesario aportar documentación, pero si es recomendable aportar toda la disponible. El botón "Remitir Actuación", envía la Actuación Administrativa al Escritorio del Interventor y bloquea cualquier acción del Gestor hasta que el interventor resuelva la actuación de alguna forma.

Al remitir la actuación administrativa debe seleccionarse la prioridad y puede informarse un comentario. Esta información será visible para el equipo de intervención. Una vez remitida la actuación su estado cambiará de "En Curso" a "Enviado" (1).

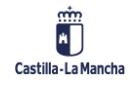

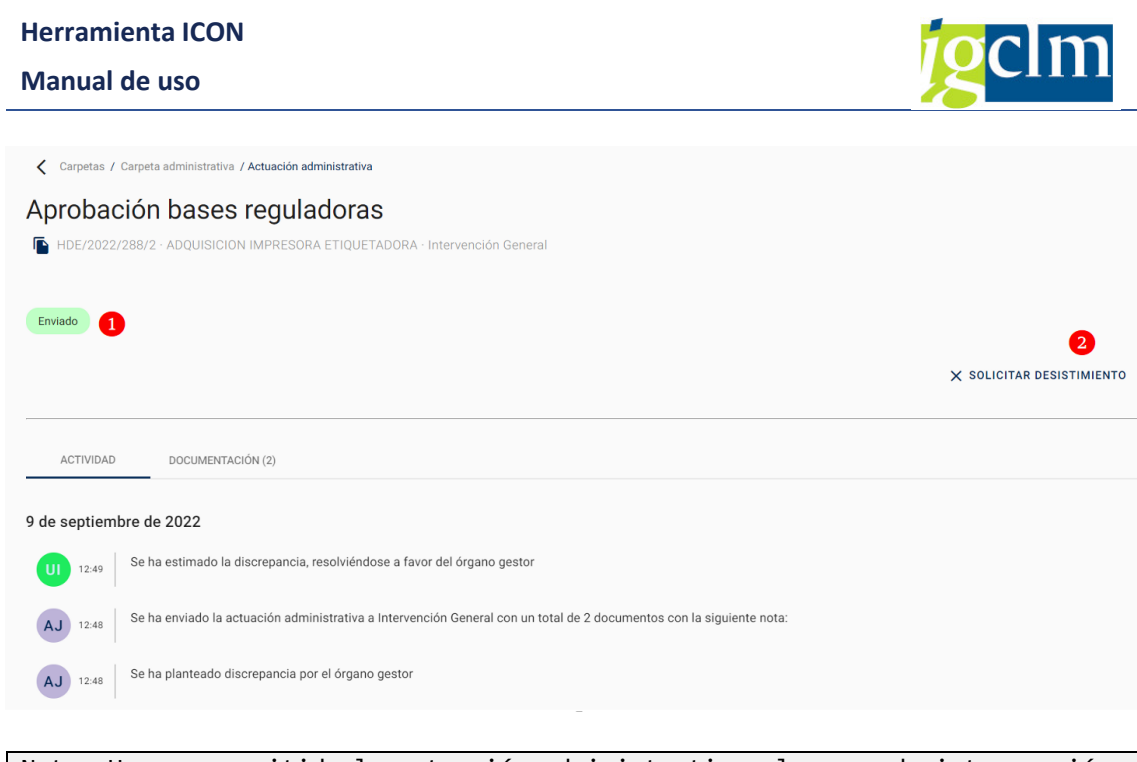

Nota: Una vez remitida la actuación administrativa al grupo de intervención, no es posible remitir documentación adicional hasta que le sea requerida. La única acción que puede hacer el gestor es solicitar desistimiento (2).

#### 2.6. Editar actuación administrativa

Al seleccionar una actuación administrativa perteneciente a una carpeta, si está no está remitida a la intervención y no ha sido fiscalizada, contabilizada, cancelada ni cerrada, aparecerá el botón

que permite modificar el tipo de actuación, grupo de intervención y descripción.

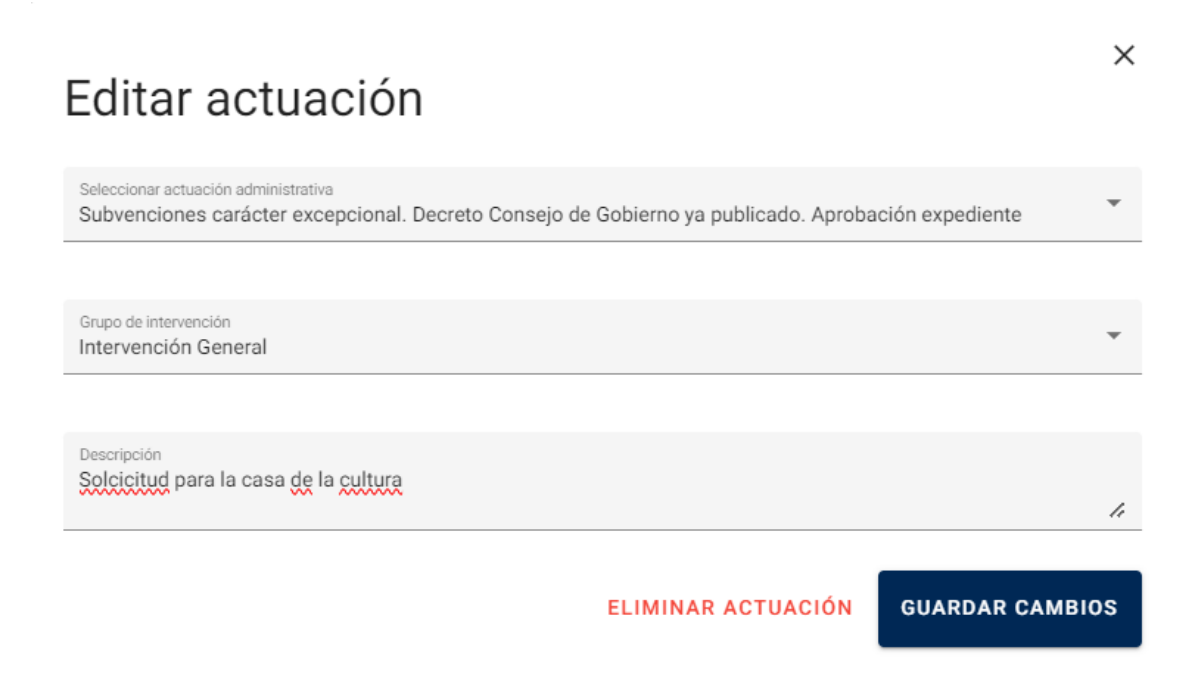

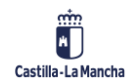

EDITAR

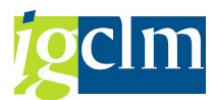

## 2.7. Botón Solicitar Desistimiento:

En caso de que se detecte un error en una actuación administrativa que ya ha sido remitida al grupo de intervención, el gestor puede solicitar su desistimiento. Para ello deberá informar el motivo y enviar al interventor la petición de desistimiento.

Si la Intervención acepta el desistimiento de la actuación, cambiará al estado "cerrada" en ICON.

T.

| Solicitar desistimiento | ×      |
|-------------------------|--------|
| Oportunidad             |        |
| Error en remisión       |        |
| Otros                   | ENVIAR |

La opción "Otros", requiere informar un texto adicional.

| Solicitar desistimiento             | ×      |
|-------------------------------------|--------|
| Matio del destimiento V             |        |
| Escribe el motivo del desistimiento |        |
|                                     | h      |
|                                     | ENVIAR |

## 2.8. Requerimiento de subsanación

Una vez remitida una actuación administrativa al grupo de intervención, desde esta unidad se puede requerir la inclusión o cambio en alguno de los documentos adjuntos en la aplicación de ICON.

Cuando esto sucede, ICON lo indica al gestor con una marca roja a nivel carpeta y a nivel actuación administrativa y cambiando el estado de la actuación "Enviada" a "En curso".

|                                                         |                    |                           | Elementos por página 10      | ▼ 1 - 10 c | de 11   < <       | > > |
|---------------------------------------------------------|--------------------|---------------------------|------------------------------|------------|-------------------|-----|
| Nombre de carpeta                                       | Tipo de expediente | N° de expediente gestor   | Creado por                   | Fecha 🔱    | Estado de carpeta |     |
| 😫 Nueva Carpeta Ejemplo                                 | OBRAS              | id Prueba 2022            | Abel Jorge Lumbiarres Rosano | 29/03/2022 | Abierta           | ^   |
| 🕒 😫 Expediente inicial. Compromiso del gasto. Adjudicac | ión                |                           |                              |            | En curso          |     |
| 20220323-Mombre carneta                                 | ORDAS              | 30330333 <sup>maxir</sup> | Ahel Iome Lumbiarree Docano  | 20102/2022 | Abierta           |     |

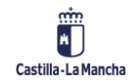

# **Herramienta ICON** Manual de uso Creación Carpeta 12.01.2022. Abierta ÁMBITO TIPO DE EXPEDIENTE N° DE EXPEDIENTE GESTOR CONTRATACION Y ENCARGOS 2022/01 12 OBRAS ACTUACIONES ADMINISTRATIVAS DOCUMENTACIÓN (2) + AÑADIR ACTUACIÓN Expediente inicial. Aprobación 🥑 Expediente inicial. Aprobación del gasto del gasto

# 2.9. Aportación de la resolución/acuerdo

Una vez que el interventor/a firma el Informe de fiscalización, la actuación administrativa se remite a ICON con el fin de incluir la resolución o acuerdo correspondiente.

En estado de la actuación cambiará de "Enviada" a "En curso", hasta que se incluya el documento y vuelva a estar en "Enviada"

Aparecerá una marca roja a nivel carpeta y a nivel actuación administrativa, que identifique la actuación a tratar.

## 2.10. Cierre de una Carpeta Administrativa

Cuando todas las actuaciones administrativas de una carpeta han sido resueltas, la unidad de gestión puede cerrar la carpeta.

El estado de la carpeta cambiará de "Abierta" a "Cerrada" y ya no podrá ser modificada ni crear nuevas actuaciones administrativas, mientras la carpeta no sea reabierta.

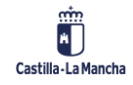

#### Manual de uso

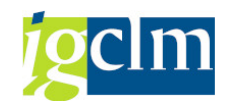

#### Nueva Carpeta Ejemplo

| FECHA<br>29/03/2022 |
|---------------------|
|                     |
| ⊞ ≔                 |
|                     |
|                     |
|                     |

Nota: Una vez cerrada una carpeta administrativa desaparece de los resultados de búsqueda por defecto de la pantalla principal. Modificando el filtro de "Estado de carpeta" pueden consultarse las carpetas cerradas.

#### 2.11. Discrepancias y reparos

En caso de que una actuación administrativa haya sido fiscalizada con resultado de la fiscalización desfavorable, el gestor tiene un plazo de 15 días para plantear una discrepancia (1) o subsanar las deficiencias (2). Si el gestor está de acuerdo con el reparo formulado desde la intervención puede finalizar la actuación (3). En caso de que el gestor finalice la actuación o no realice ninguna acción en 15 días, la actuación quedará automáticamente finalizada y los apuntes contables asociados podrán anularse.

| Suscripción del convenio                                                                                                    |                             |                            |                          |
|----------------------------------------------------------------------------------------------------|-----------------------------|----------------------------|--------------------------|
| 📡 HDE/2023/82/6 · Test SP 17. V2 · Intervención General                                                                                                    |                             |                            |                          |
| Lorem ipsum dolor sit amet, consectetur adipiscing elit, sed do eiusmod tempor<br>incididunt ut labore et dolore magna aliqua. Ut enim ad minim veniam, quis nostrud<br>exercitation ullamco laboris nisi ut a. | 1<br>PLANTEAR DISCREPANCIAS | 2<br>SUBSANAR DEFICIENCIAS | 3<br>FINALIZAR ACTUACIÓN |
|                                                                                                    |                             | ×                          | SOLICITAR DESISTIMIENTO  |
| ACTIVIDAD DOCUMENTACIÓN (1)                                                                                                    |                             |                            |                          |
| 23 de febrero de 2023                                                                                                    |                             |                            |                          |
| UI Usuario Intervencion ha anexado el documento informe_de_fiscalización.                                                                                                    | pdf                         |                            |                          |
| La actuación administrativa ha sido fiscalizada, con resultado de la fiscali                                                                                                    | zación Desfavorable.        |                            |                          |

En caso de subsanar deficiencias (2), se deben realizar las acciones oportunas y remitir de nuevo la actuación.

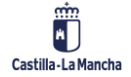

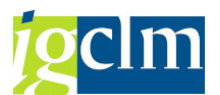

En caso de plantear discrepancia (1), tras aceptar el mensaje de confirmación, pueden realizarse acciones y posteriormente remitir la actuación.

Una vez que la discrepancia haya sido analizada por la Intervención General, procederá a estimar o desestimar la discrepancia. Si la Intervención la resuelve a favor del órgano gestor, la actuación continuará con su flujo natural (contabilización, cierre, etc.).

| Carpetas / Carp | eta administrativa / Actuación administrativa                        |
|-----------------|----------------------------------------------------------------------|
| Aprobació       | n bases reguladoras                                                  |
| HDE/2022/288    | /2 · ADQUISICION IMPRESORA ETIQUETADORA · Intervención General       |
|                 |                                                                      |
| Enviado         |                                                                      |
|                 |                                                                      |
|                 |                                                                      |
|                 |                                                                      |
| ACTIVIDAD       | DOCUMENTACIÓN (2)                                                    |
| 0 da aantiambua |                                                                      |
| 9 de septiembre | de 2022                                                              |
| UI 12:49 Se     | ha estimado la discrepancia, resolviéndose a favor del órgano gestor |
|                 |                                                                      |

Si la Intervención General resuelve la discrepancia en el mismo sentido que el reparo formulado por la Intervención Delegada, se procederá a su cierre.

| 🕻 Carpetas / Carpe | ta administrativa / Actuación administrativa                                       |
|--------------------|------------------------------------------------------------------------------------|
| Aprobació          | n bases reguladoras                                                                |
| HDE/2022/288/      | 1 · ADQUISICION IMPRESORA ETIQUETADORA · Intervención General                      |
|                    |                                                                                    |
| Cerrado            |                                                                                    |
|                    |                                                                                    |
|                    |                                                                                    |
| ACTIVIDAD          | DOCUMENTACIÓN (3)                                                                  |
|                    |                                                                                    |
| 9 de septiembre o  | le 2022                                                                            |
| UI 12:38 Se        | ha desestimado la discrepancia, resolviéndose a favor de la unidad de intervención |
|                    |                                                                                    |

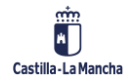

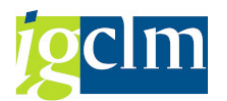

# 3. Funcionalidades avanzadas de ICON

#### **3.1.** Búsqueda de Carpetas Administrativas

La capacidad de localizar las carpetas administrativas por diferentes criterios de búsqueda debe ser una tarea ágil e intuitiva a fin de facilitar el trabajo.

La pantalla principal de ICON se abre con una lista precargada de carpetas administrativas en estado abierto. Nos obstante puede refinarse la búsqueda usando cualquiera de estos parámetros:

- Nombre de la Carpeta: La búsqueda localiza todas las carpetas que contienen los caracteres informados en este criterio de búsqueda.
- Descripción de la Carpeta: Ídem anterior.
- Número de Expediente: Ídem anterior.
- ID asignado a la Carpeta: Ídem anterior.
- En tramitación. Es un filtro que opera mostrando sólo las carpetas que tienen actuaciones que están siendo tramitadas. Es decir, si dicho filtro está activo no mostrará las carpetas que, aun estando abiertas, tienen todas sus actuaciones cerradas.
- Estado de Carpeta: Busca carpetas en estado Abierta, cerrada o ambos.
- Fecha de Creación: Permite la búsqueda por una fecha o rango de fechas.
- Ámbito.
- Tipo de Expediente: Requiere la selección de un ámbito
- Creador de la Carpeta.

Contamos con dos botones:

- Limpiar  $\rightarrow$  borra los criterios de búsqueda elegidos.
- Buscar→ realiza la búsqueda de las carpetas que coincidan con los criterios seleccionados.

| Busca por nombre de carpeta, descripción, n | En tramitación     |   | Estado de carpeta<br>Abierta | Fecha de creación |          |
|---------------------------------------------|--------------------|---|------------------------------|-------------------|----------|
| Ambito 👻                                    | Tipo de expediente | * | Propietario (UID)            | LIMPIAR           | Q BUSCAR |

#### **3.2.** Listado de Carpetas administrativas

Tras informar los criterios de búsqueda y pulsar el botón "Buscar", ICON presenta el listado de carpetas administrativas permitiendo visualizar las actuaciones administrativas pulsando el icono (1)

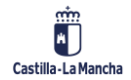

Herramienta ICON

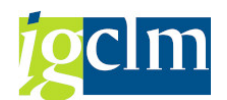

#### Manual de uso

| lusca por nomb                                                                                                    | re de carpeta, descrip                      | En tramitación                                       | Estado de carpeta<br>Abierta | ▼ F                             | echa de creación    |                              | ē |
|----------------------------------------------------------------------------------------------------|---------------------------------------------|------------------------------------------------------|------------------------------|---------------------------------|---------------------|------------------------------|---|
| mbito                                                                                                    | ▼ Tipo                                      | de expediente                                        | ▼ Propietario (UID)          |                                 | LIMPIAR             | Q BUSCA                      | R |
| ID Carpeta                                                                                                    | Nombre de carpeta                           | Tipo de expediente                                   | Nº de expediente             | Elementos por página 20         | ✓ 1 - 20 de Fecha ↓ | 28  < <<br>Estado de carpeta | > |
| HDE/2023/61                                                                                                    | Adquisición de nuevo equipo de<br>megafonia | SUBVENCIONES CONCESIÓN<br>DIRECTA                    | EXP-00003                    | Abel Jorge Lumbiarres<br>Rosano | 10/02/2023          | Abierta                      |   |
| HDE/2023/38                                                                                                    | Test SP16                                   | SUBVENCIONES<br>CONCURRENCIA                         | EXP001-SP16                  | Abel Jorge Lumbiarres<br>Rosano | 06/02/2023          | Abierta                      | ~ |
| HDE/2023/22                                                                                                    | Test SP15                                   | SUBVENCIONES<br>CONCURRENCIA                         | EXP00001-SP15                | Abel Jorge Lumbiarres<br>Rosano | 24/01/2023          | Abierta                      | ^ |
|                                                                                                    | ncia competitiva. Aprobación de             | e la convocatoria                                    |                              |                                 |                     | Cerrado                      |   |
| → Concurrenter                                                                                                    | nela competitiva. Aprobación de             |                                                      |                              |                                 |                     |                              |   |
| Concurrent     Concurrent                                                                                                    | ncia competitiva. Aprobación de             | e la convocatoria                                    |                              |                                 |                     | Enviado                      |   |
| Concurrent Concurrent | ncia competitiva. Aprobación de             | e la convocatoria<br>e concesión   Test tras elomina | r cola                       |                                 |                     | Enviado                      |   |

## 3.3. Botón Descarga Tabla

Las tablas de ICON permiten ser descargadas en formato Excel. La descarga se realiza pulsando el botón "Descargar Tabla" que se encuentra a pie de las tablas.

| A<br>IBRE CARPETA         | ACTUACIÓN ADMIN | B                              | C<br>TIPO DE EXPEDIENTE | D<br>NÚMERO DE EXPEDIENTE       | E<br>CREADO P | F<br>FECHA DE C | CREACIÓN | G<br>ESTADO D | H<br>E LA CARF |
|---------------------------|-----------------|--------------------------------|-------------------------|---------------------------------|---------------|-----------------|----------|---------------|----------------|
| 4                         |                 | B                              | C                       | D                               | F             | F               |          | 6             | н              |
|                           |                 |                                |                         |                                 |               |                 |          |               |                |
| 🛨 DESCARGAR TABLA         |                 |                                |                         |                                 |               |                 |          |               |                |
| HDE/2022/10006asasa       |                 | SUBVENCIONES<br>CONCURRENCIA   | EXPXXXXX                | Abel Jorge Lumbiarres<br>Rosano | 21/0          | 9/2022          | Abie     | erta          |                |
| HDE/2022/10008Nueva Car   | oeta HotFix     | SUBVENCIONES<br>CONCURRENCIA   | EXP-0001                | Abel Jorge Lumbiarres<br>Rosano | 21/0          | 9/2022          | Abie     | erta          |                |
| HDE/2022/10010Test Hotfix |                 | ABONOS A FAVOR DEL<br>PERSONAL | EXP-0001                | Abel Jorge Lumbiarres<br>Rosano | 21/0          | 9/2022          | Abie     | erta          | ~              |
| HDE/2022/10035Test BOrra  | ob              | PROYECTO Y OBRA                | EXP-0003                | Abel Jorge Lumbiarres<br>Rosano | 11/1          | 0/2022          | Abie     | erta          | ~              |
| HDE/2022/10049Test Sprint | 10              | ALTA DE PERSONAL               | EXP-0001                | Abel Jorge Lumbiarres<br>Rosano | 24/1          | 0/2022          | Abie     | erta          | ~              |
|                           |                 |                                |                         |                                 |               |                 |          |               |                |

## 3.4. Visualización en panel o lista

Las actuaciones administrativas de una carpeta pueden visualizarse en modo de panel o en modo de lista usando el botón (1). Ambos casos permiten también su exportación a un fichero Excel. Modo Panel:

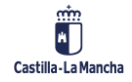

#### Herramienta ICON

#### Manual de uso

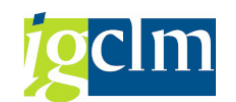

| HDE/2022/288/1<br>Aprobación bases reguladoras                                                                    | HDE/2022/288/2<br>Aprobación bases reguladoras                                                                    | HDE/2022/288/3<br>Recursos administrativos y<br>revisión de oficio                                                                                       |  |  |
|----------------------------------------------------------------------------------------------------|----------------------------------------------------------------------------------------------------|----------------------------------------------------------------------------------------------------|--|--|
| Fecha de         Propietario           creación         Abel Jorge Lumbiarres           09/09/2022         Rosano | Fecha de         Propietario           creación         Abel Jorge Lumbiarres           09/09/2022         Rosano | Fecha de         Propietario         En           creación         Abel Jorge Lumbiarres         Curso           09/09/2022         Rosano         Curso |  |  |

#### Modo Lista:

|                |                                               |             |                              |            | ⊞ ≔      |
|----------------|-----------------------------------------------|-------------|------------------------------|------------|----------|
| ID Actuación   | Nombre de actuación                           | Descripción | Propietario                  | Fecha      | Estado   |
| HDE/2022/288/1 | Aprobación bases reguladoras                  |             | Abel Jorge Lumbiarres Rosano | 09/09/2022 | Cerrado  |
| HDE/2022/288/2 | Aprobación bases reguladoras                  |             | Abel Jorge Lumbiarres Rosano | 09/09/2022 | Enviado  |
| HDE/2022/288/3 | Recursos administrativos y revisión de oficio |             | Abel Jorge Lumbiarres Rosano | 09/09/2022 | En curso |

#### 3.5. Documentación de la carpeta administrativa

La pestaña Documentación de una carpeta administrativa, muestra el número de documentos que tiene esa carpeta (1) y la actuación a la que fueron anexados (2).

ICON proporciona funcionalidad de búsqueda de documento informando los criterios de Nombre, tipo o actuación administrativa al cual está asociado.

| ACTUACIONES ADMINISTRATIVAS DOCUMENTACIÓN (3)     |                               |                              |                    |   |
|---------------------------------------------------|-------------------------------|------------------------------|--------------------|---|
| Busca por nombre, tipo o actuación administrativa | ٩                             |                              |                    |   |
|                                                   |                               | Elementos por página 10      | ✓ 1-3 de 3   < < > | > |
| Nombre de documento                               | Тіро                          | Subido Por                   | Fecha y hora       |   |
| PCAP BE-2021-1344.pdf                             | Proyecto/documento técnico    | Abel Jorge Lumbiarres Rosano | 22/03/2022 11:58   | ^ |
| Expediente inicial. Aprobación del gasto          | 2                             | 22/03/2022                   | Cerrado            |   |
| PCAP BE-2021-1507.pdf                             | Acta de replanteo             | Abel Jorge Lumbiarres Rosano | 22/03/2022 12:21   | ~ |
| PCAP BE-2021-2766.pdf                             | Aportación Resolución/Acuerdo | Abel Jorge Lumbiarres Rosano | 23/03/2022 11:16   | ~ |

Nota: Hay dos lugares donde se ven los documentos. El primero es a nivel de carpeta administrativa, donde se ven todos los documentos de la carpeta junto con la actuación a la que pertenecen, y segundo es a nivel de actuación donde solo se ven los documentos de esa actuación.

#### 3.6. Notificaciones "Campana"

La campana informa al gestor del número de actividades nuevas que se han producido por tarea o actuación administrativa, así como una aclaración de cada una de ellas dentro de la aplicación ICON.

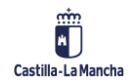

#### 

## 3.7. Notificaciones por correo

Las acciones realizadas por la intervención sobre una actuación administrativa serán comunicadas al responsable de la actuación vía correo electrónico.

El correo electrónico tiene una cabecera con la información relativa a la actuación y la unidad de intervención a la que fue remitida, y una segunda sección donde informa de la acción realizada.

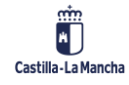

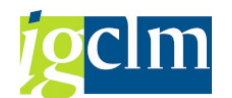

| ICON: Notificación actividad en la actuación <u>HDE/2023/38/1</u>                |  |  |  |  |  |
|----------------------------------------------------------------------------------|--|--|--|--|--|
| ID Actuación: HDE/2023/38/1                                                      |  |  |  |  |  |
| Actuación: Concurrencia competitiva. Resolución de concesión                     |  |  |  |  |  |
| Unidad Intervención: Intervención General                                        |  |  |  |  |  |
| Carpeta Administrativa: Test SP16   Test sprint 16                               |  |  |  |  |  |
| Creador/a de la Actuación: Abel Jorge Lumbiarres Rosano                          |  |  |  |  |  |
| Nº Expediente gestor: EXP001-SP16                                                |  |  |  |  |  |
| Tipo expediente: SUBVENCIONES   SUBVENCIONES CONCURRENCIA                        |  |  |  |  |  |
|                                                                                  |  |  |  |  |  |
| 06/02/2023 17:14:19 - Usuario Intervencion                                       |  |  |  |  |  |
| Se ha estimado la discrepancia, resolviéndose a favor del órgano gestor          |  |  |  |  |  |
|                                                                                  |  |  |  |  |  |
| Este mensaje es una notificación automática, por favor no responda a este e-mail |  |  |  |  |  |
|                                                                                  |  |  |  |  |  |

# 3.8. Gestión de favoritos

ICON permite configurar los parámetros habituales de trabajo a fin de agilizar el trabajo del gestor. Desde el icono de "Mi cuenta" (1) es posible fijar el valor que por defecto aparece en el selector del grupo interventor (2) al cual se envían las actuaciones, permite fijar la forma en la que queremos ver las listas de actuaciones de una carpeta (3) y permite fijar la lista de gestores habituales que se añaden como responsables a las carpetas creadas (4). En todo momento estos valores son sugeridos y puedan cambiarse.

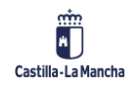

#### Manual de uso

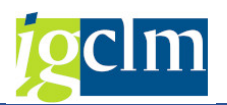

| Castilla - La Mancha | ICON | Página Principal Notificacion es Mi Cuenta                                                                                                    | 1 |
|----------------------|------|----------------------------------------------------------------------------------------------------|---|
|                      |      | Preferencias                                                                                                    |   |
|                      |      | Intervención favorita<br>Intervención que aparecerá seleccionada por defecto a la hora de crear una nueva<br>actuación<br>Grupo de Intervención | 2 |
|                      |      | Vista de actuaciones por defecto Tipo de vista por defecto del listado de actuaciones que pertenecen a una carpeta  Cuadrícula Cuista           | 3 |
|                      |      | Gestores favoritos<br>Listado de gestores que aparecerán de manera predefinida a la hora de crear una                                           | • |
|                      |      | Gestores (UID)                                                                                                    | 4 |